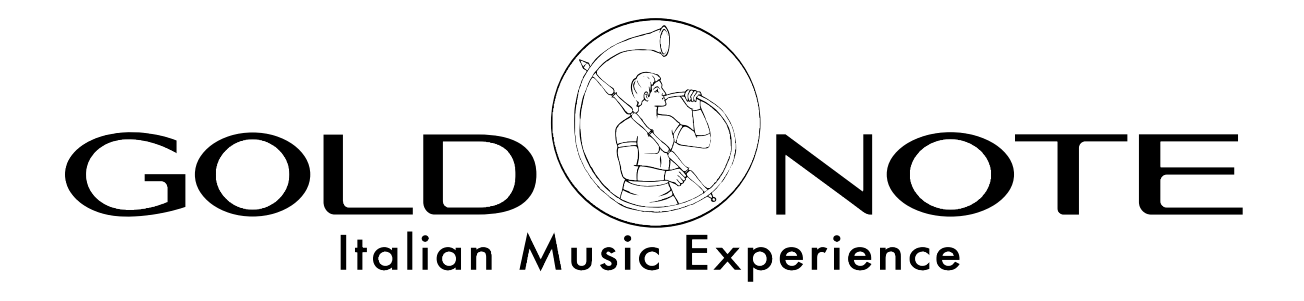

# PH-10 UPDATING GUIDE FOR WINDOWS

#### WHAT YOU NEED

Windows PC running Windows 7 or higher mini-USB cable (to connect the PH-10 to the PC) GN Updater software for PH-10

# **BEFORE YOU START PLEASE ENSURE TO**

1. use a PC running Windows 7/8/10 in 64bit mode (if you are using a 32bit version, please contact us)

**2.** use the administrator account on you PC (if you are running Windows 10, yo will need to either create a new ADMIN account or change you current account to ADMIN)

# WINDOWS 10 - ENSURE THE ACCOUNT IN USE HAS ADMINISTRATOR PRIVILEGES

- 1. Press Windows Key + X on the keyboard to open the Control Panel
- 2. Click Change account type under User Accounts
- 3. Select the account you are using
- 4. Click Change the account type
- 5. Click Administrator
- 6. Click **OK** to apply the changes
- 7. Restart the PC before proceeding to update the PH-10

# WINDOWS 10 - IN CASE THE "NO COM PORT FOUND" MESSAGE SHOWS DURING THE UPDATE PART I

- 1. Open Windows Defender Security Center and click Virus & Threat protection [see picture 1]
- 2. Click Virus & Threat protection settings [see picture 2]
- 3. Go to Exclusions click add an exclusion and select folder [see picture 3 and 4]
- 4. Select the GN Updater folder (named PH-10\_REV5\_updater) and confirm [see picture 5]
- 5. Click **OK** to apply the changes
- 6. Click add an exclusion and select folder again
- 7. In the bar on top type %temp% click Enter then select the folder sam.ba\_2.16 and confirm [see picture 6]
- 8. Windows Defender Security Center should now list both the exclusions [see picture 7]

| /ii                | ndows Defender Security Center                                                                                                    |                                                                                                    |                                                                   | - 0                                                                | ×   |                                   | indows Defender Security Center –                                                                                                    | $\times$ |
|--------------------|----------------------------------------------------------------------------------------------------|----------------------------------------------------------------------------------------------------|-------------------------------------------------------------------|--------------------------------------------------------------------|-----|-----------------------------------|----------------------------------------------------------------------------------------------------|----------|
| <b>ω</b><br>○<br>⊗ | Il dispositivo è protetto.<br>Ultima analisi delle minacce: 22/06/2018<br>Aggiornamento recente alle definizioni delle minacce: 07/07/2018<br>Ultima analisi integrità: 07/07/2018                                                                                                    |                                                                                                    |                                                                   |                                                                    |     | ي<br>م<br>ال                      | <ul> <li>Protezione da virus e minacce</li> <li>Visualizza la cronologia delle minacce, esegui un'analisi alla ricerca di virus<br/>e altre minacce, specifica le impostazioni di protezione e ottieni gli<br/>aggiornamenti della protezione.</li> <li>Cronologia analisi<br/>Nessuna minaccia rilevata.</li> </ul> |          |
| æ                  | Protezione da virus e<br>minacce<br>Scadenza analisi veloce<br>Awia analisi<br>Visualizza dettagli<br>Ignora                                                                                                    | Prestazioni e integrità<br>del dispositivo<br>Nessuna azione necessaria.                                                                               | Protezione firewall e<br>della rete<br>Nessuna azione necessaria. | Controllo delle app e<br>del browser<br>Nessuna azione necessaria. |     | <b>口</b><br>众                     | Esecuzione Analisi veloce in corso<br>Tempo trascorso: 26:59:13<br>1383 file analizzati<br>Annulla<br>Puoi continuare a lavorare mentre viene eseguita l'analisi del dispositivo.<br>Esegui una nuova analisi veloce<br>• Impostazioni di Protezione da virus e minacce<br>Nessuna azione necessaria.                |          |
| 3<br>⋒<br>?<br>?   | ndows Defender Security Center<br>Informativa suna privacy<br>Invia un campione manua<br>Accesso alle cartell<br>Proteggi i file e le cartelle<br>autorizzate da parte di ap<br>Disattivato<br>Esclusioni<br>Windows Defender Antivi<br>Gil elementi esclusi potre<br>vulnerabile il dispositivo. | almente<br>e controllato<br>e e impedisci che si verifichir<br>oplicazioni unfriendly.<br>irus non analizzerà gli eleme<br>ebbero contenere minacce cl | no modifiche non<br>enti che hai escluso.<br>he rendono           | - 0                                                                | 1 × | Ω.<br>ω<br>©<br>«ψ<br>π<br>π<br>κ | Indows Defender Security Center –<br>Esclusioni Aggiungi o rimuovi elementi da escludere dalle analisi di Windows Defender Antivirus.<br>Aggiungi un'esclusione<br>File Cartella Fipo file Processo                                                                                                    | ×        |
|                    | Aggiungi o rimuovi esclusioni                                                                                                    |                                                                                                    |                                                                   |                                                                    |     |                                   |                                                                                                    |          |

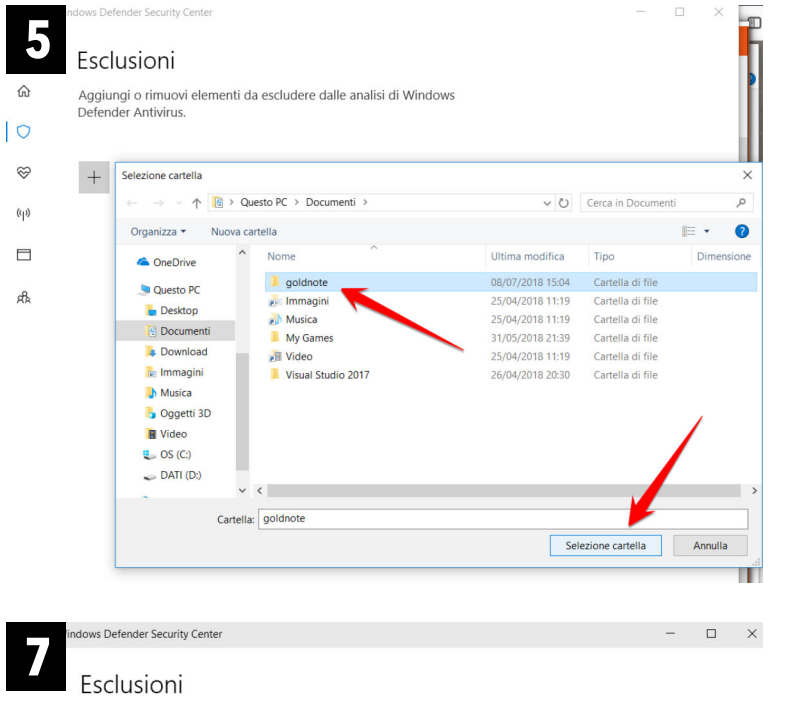

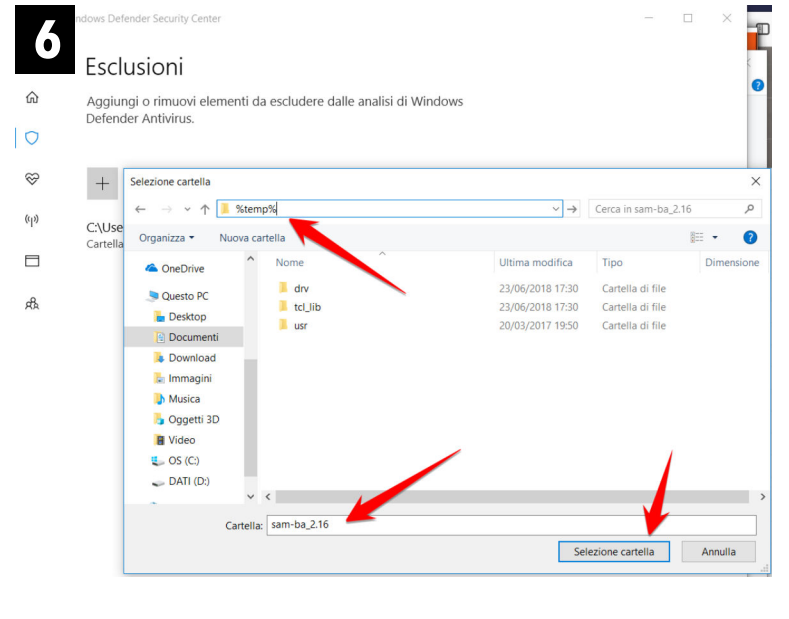

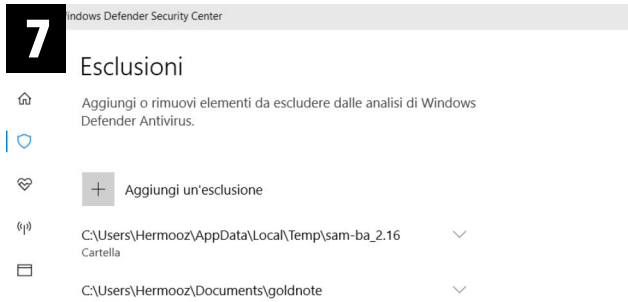

Cartella Cartella

#### WINDOWS 10 - IN CASE THE "NO COM PORT FOUND" MESSAGE SHOWS DURING THE UPDATE PART II

- 1. Open Windows Defender Security Center and click Virus & Threat protection [see picture 1]
- 2. Click Virus & Threat protection settings [see picture 2]
- 3. Find Real-Time protection [see picture 3]
- 4. Disable the Real-Time protection and confirm [see picture 4]
- 5. Don't forget to enable the Real-Time protection again after the update

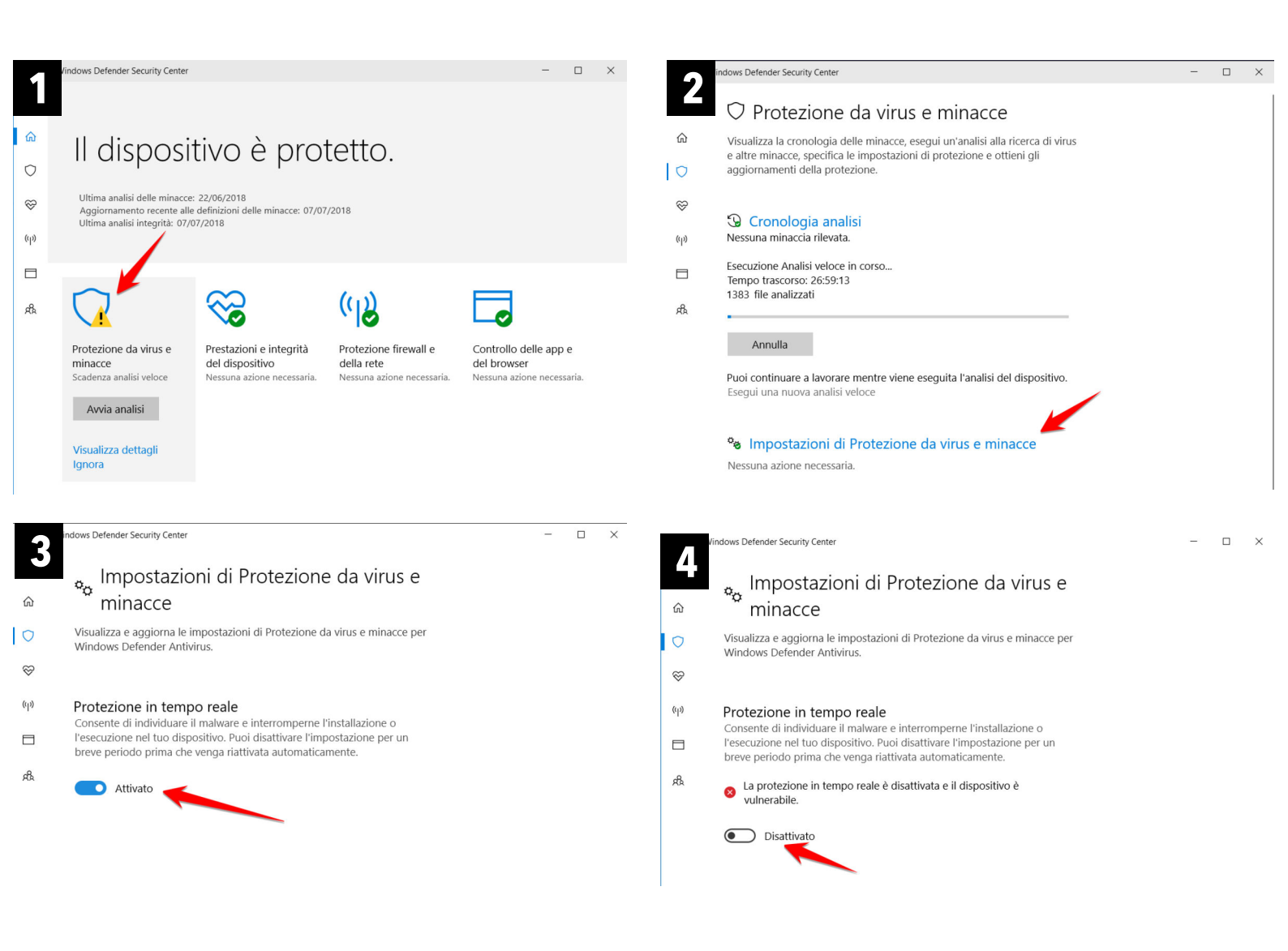

### PH-10 UPDATING PROCEDURE

- 1. Download the file PH-10\_REV5\_updater.zip <a href="http://www.akamaiaudio.it/download/updates/ph10/PH-10\_REV5\_updater.zip">www.akamaiaudio.it/download/updates/ph10/PH-10\_REV5\_updater.zip</a>
- 2. Unzip the folder named "PH-10\_REV5\_updater.zip" with a right click on the icon folder and then a click on "Extract all"
- 3. Open the unzipped folder just created and named "PH-10\_REV5\_updater"
- 4. Right click on the file "PH-10\_REV5\_updater.exe" and then click on "Run as Administrator"
- 5. Strictly follow the instructions of the program until the update is successfully installed

#### **IMPORTANT**

Every time the program asks to switch ON/OFF the PH-10, use the **Master Switch** on the rear panel and not the knob on the front.

For more in depth information please visit this webpage on our website: www.goldnote.it/download

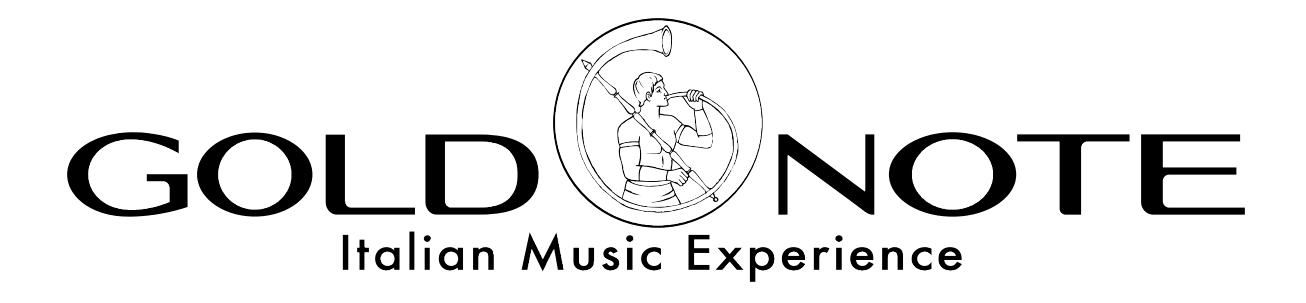

www.goldnote.it